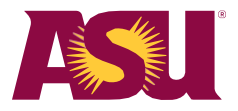

## Workday Active Supplier Search

## Use Workday to search for active ASU small business suppliers by completing the following steps:

I. Use the top search bar in Workday to look up the ASU Active Supplier report.

## 2. Click on ASU Active Supplier with Categories and Classifications.

- **a.** This search can be filtered based on your needs, such as supplier category and specific suppliers, or you can select multiple criteria functions.
- **b.** You can leave the small business check boxes blank to see all active suppliers and their classifications. Use the checkboxes to limit results to small businesses.

| Supplier Category        | × Printing and Publications | = a |
|--------------------------|-----------------------------|-----|
| Supplier                 | ßearch                      |     |
| Supplier Group           |                             |     |
| Small Business (AZ Defin | ed)                         |     |
| Federal Small Business   |                             |     |

- 3. The search will display information about the supplier's classifications.
  - a. In the Small Business (AZ Defined) column, you can see if the business is defined as an Arizona small business. www.azleg.gov/viewdocument/?docName=https://www.azleg.gov/ars/41/01001.htm
  - **b.** In the **Federal Classification Size** column, you can see if the business is defined as a federal small business.
    - www.ecfr.gov/current/title-13/chapter-I/part-121
  - c. In the Federal Classification Type column, you can see if a business meets qualifications in accordance with:

www.sba.gov/federal-contracting/contracting-assistance-programs/small-disadvantagedbusiness

4. To filter by **Small Business (AZ Defined)**, **Federal Classification Size** or **Federal Classification Type**, click on the top bar to see search filter options.

| 04 items                             |                                       |                           |                                            |                                   |                                                                  |                             |                                                                                   | ᆁॿॾ⊡⊾∎               |
|--------------------------------------|---------------------------------------|---------------------------|--------------------------------------------|-----------------------------------|------------------------------------------------------------------|-----------------------------|-----------------------------------------------------------------------------------|----------------------|
| ↓<br>Supplier                        | Supplier Name                         | Supplier Category         | Supplier Group                             | Small<br>Business<br>(AZ Defined) | Federal Classification Size                                      | Federal Classification Type | Default Address                                                                   | Default Phone Number |
| yante Inc                            | Zyante Inc                            | Printing and Publications |                                            | No                                | ↑ Sort Ascending ↓ Sort Descending                               |                             | dba zyBooks<br>54 N Central Ave<br>Campbell, CA 95008<br>United States of America |                      |
| UNHASABA                             | XUNHASABA                             | Printing and Publications | Foreign Entity<br>Library Alma Integration |                                   | Filter Condition *                                               | ×                           | 32 Hai Ba Trung St<br>Hoan Kiem<br>Hâ Nội<br>Vietnam                              | +84 (24) 38260382    |
| Irestling insider<br>Iewsmagazine    | Wrestling Insider<br>Newsmagazine     | Printing and Publications |                                            | Yes                               | Value *<br>× Small Business as Defined by the Federal Government |                             | dba WIN Magazine<br>PO Box 194<br>Newton, IA 50208<br>United States of America    | +1 (888) 3050606     |
| lorld Scientific Publishing Co<br>Ic | World Scientific Publishing Co<br>Inc | Printing and Publications | Library Alma Integration                   | No                                | Filter                                                           |                             | 27 Warren St Ste 401-402<br>Hackensack, NJ 07601<br>United States of America      | +1 (760) 5194153     |
| foodhum Press II C                   | Woodburn Press LLC                    | Printing and Publications |                                            | Ves                               | Small Rusiness as Defined hy                                     | Not Applicable              | 405 Littell Ave                                                                   | +1 (888) 2851502     |